# Passo a passo: ( 6 passos)

### 1 - Acesse o link: <u>https://www.blogger.com/home</u>

2- Na página que abrir, selecione a setinha "para baixo" (indicação vermelha) e em seguida "layout" (verde)

| Novo blog        | Blog MaCamp - Campismo, Caravanismo e Avent 📝                                | ji - 🕇       | Visualizar blog                                                                                                |
|------------------|------------------------------------------------------------------------------|--------------|----------------------------------------------------------------------------------------------------|
|                  | 51660 visualizações de página - 696 postagens, última publicação em 19/05/20 | Visão geral  |                                                                                                    |
|                  | RV`s, Trailers, Motor Homes e Campers                                        | Postagens    | 'isualizar blog                                                                                                |
|                  | 72206 visualizações de página - 372 postagens, última publicação em 12/05/20 | Páginas      |                                                                                                    |
|                  | Campings Reunidos                                                            | Comentários  | 'isualizar blog                                                                                                |
|                  | 1468 visualizações de página - 8 postagens, última publicação em 13/01/2014  | Google+      |                                                                                                    |
|                  |                                                                              | Estatísticas | _                                                                                                    |
| Lista de leitura | Todos os blogs                                                               | Ganhos       |                                                                                                    |
|                  |                                                                              | Layout       |                                                                                                    |
| Adicionar        | Adicione blogs a serem seguidos a sua Lista de leitura                       | Modelo       | 84                                                                                                    |
|                  |                                                                              |              | the second second second second second second second second second second second second second second second s |

# **3-** Adicione um Gadget clicando na sela verde

=>

🕒 Blogger 🖋 🔳 Visualizar blog

### Meus blogs Blog MaCamp - Campismo, Caravanismo ... · Layout

| Postagens       | ~  | Favicon <sub>Editar</sub> |                  |               | Navbar                 |  |
|-----------------|----|---------------------------|------------------|---------------|------------------------|--|
| Páginas         |    |                           | Blog MaCamp -    | Campismo, Car | Edit                   |  |
| Comentários     |    |                           |                  |               |                        |  |
| Google+         |    | Páginas                   |                  |               |                        |  |
| Estatísticas    |    |                           |                  |               | Luit                   |  |
| Ganhos          |    | H                         | TML / JavaScrint |               | Adicionar um Gadget    |  |
| Layout          | E. |                           | Thilloavaochpt   | Editar        |                        |  |
| Modelo          |    | Pos                       | stagens no blog  |               | APOIO:<br>Edita        |  |
| ' Configurações |    |                           |                  |               | LOJA VIRTUAL MaCamp    |  |
|                 |    |                           |                  |               | Google+ Badge<br>Edita |  |
|                 |    |                           |                  |               | Google+ Followers      |  |
|                 |    |                           |                  |               |                        |  |

#### 4- Na janela que se abrir, escolha o item "HTML" na seta vermelha

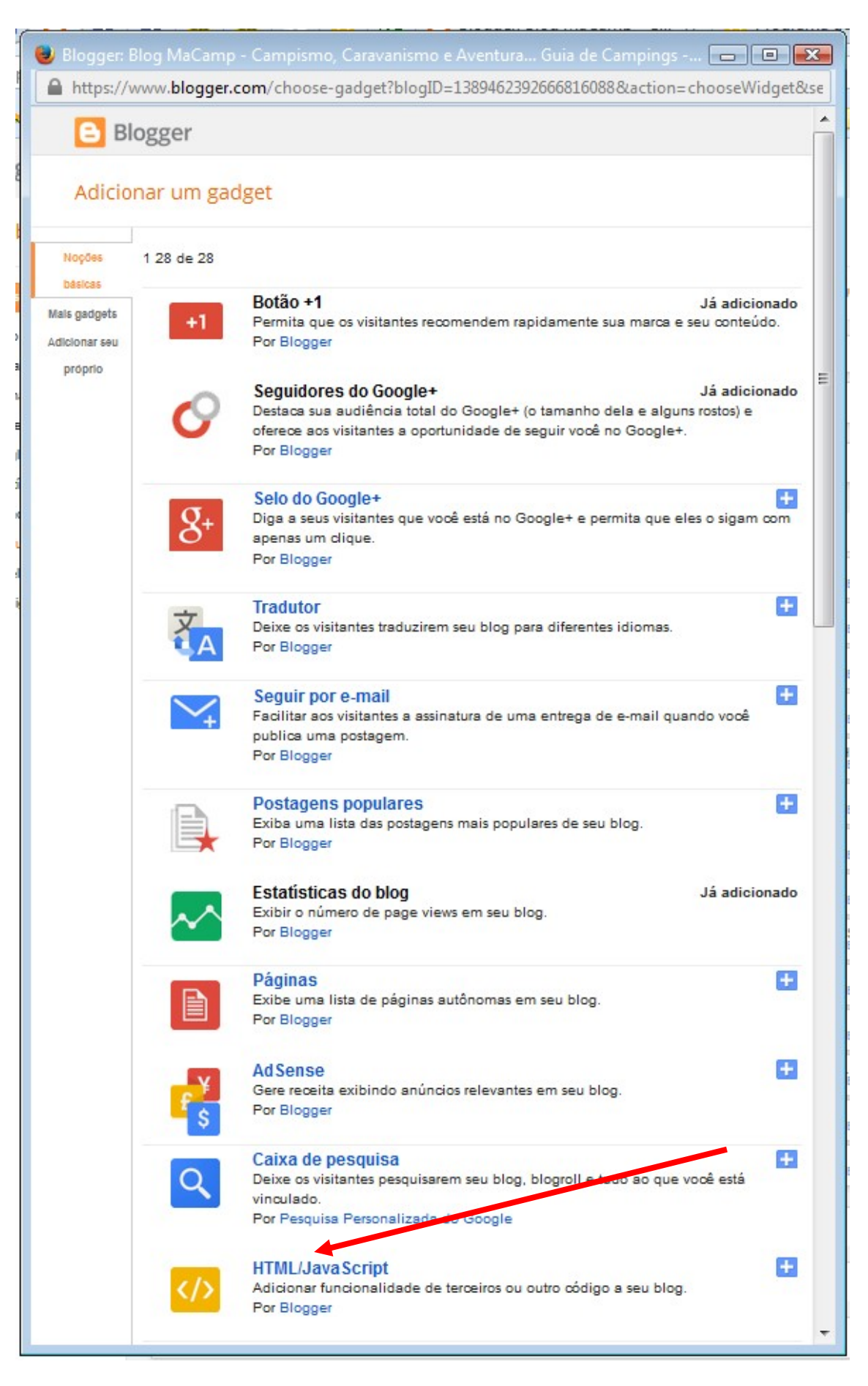

=>

5 - Na janela seguinte (vide figura abaixo) preencha:

Título: (escreva) Portal de Campismo:

```
Conteúdo: (cole o código)
<a href="http://www.macamp.com.br" target="_blank"><img src="http://macamp.com.br/selo_macamp.png"
alt="" width="230" height="230" /></a>
```

E salve mais abaixo...

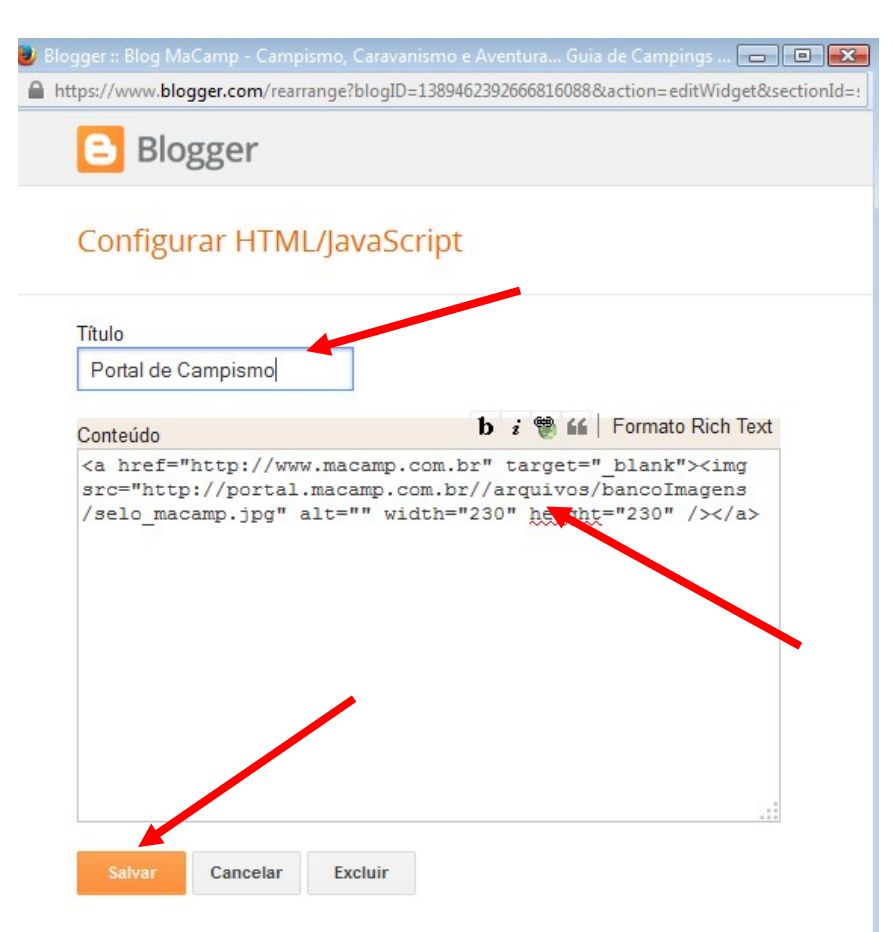

# 6 - IMPORTANTE

Ao final, na tela abaixo, clique em SALVAR ORGANIZAÇÃO, como na seta indicativa.

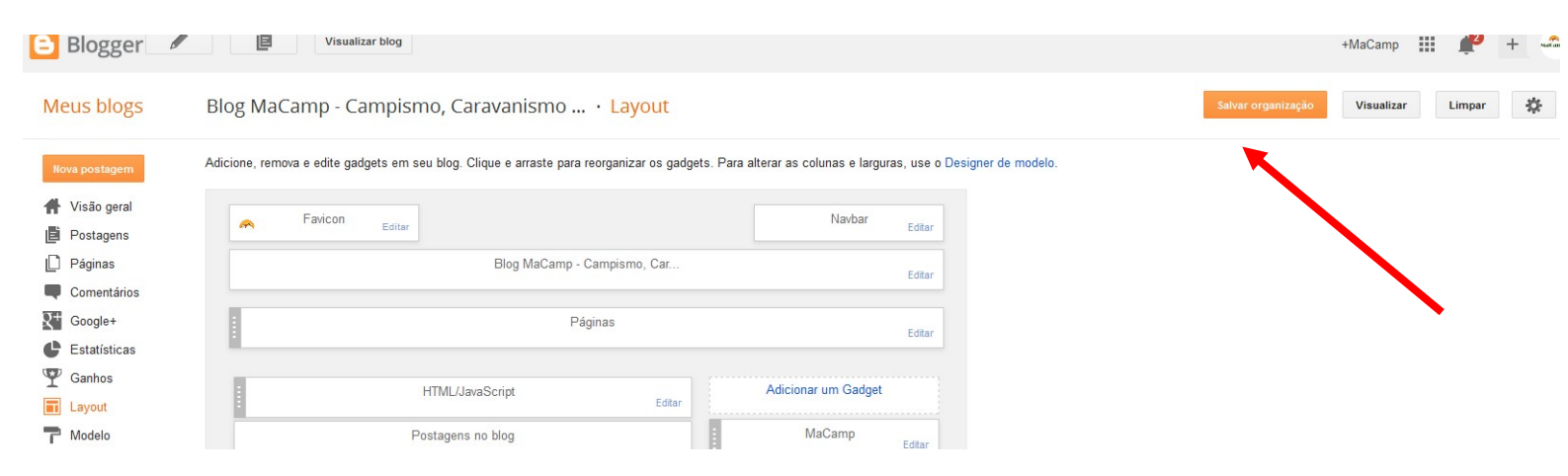